### Touchpad współpracy

Przewodnik

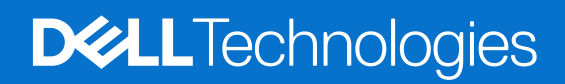

Marzec 2024 Wer. A01

#### Uwagi, przestrogi i ostrzeżenia

(i) UWAGA: Napis UWAGA oznacza ważną wiadomość, która pomoże lepiej wykorzystać komputer.

OSTRZEŻENIE: Napis PRZESTROGA informuje o sytuacjach, w których występuje ryzyko uszkodzenia sprzętu lub utraty danych, i przedstawia sposoby uniknięcia problemu.

PRZESTROGA: Napis OSTRZEŻENIE informuje o sytuacjach, w których występuje ryzyko uszkodzenia sprzętu, obrażeń ciała lub śmierci.

© 2023-2024 Dell Inc. lub podmioty zależne. Wszelkie prawa zastrzeżone. Dell Technologies, Dell i inne znaki towarowe są znakami towarowymi firmy Dell Inc. lub jej spółek zależnych. Inne znaki towarowe mogą być znakami towarowymi ich właścicieli.

# Spis treści

| Rodzdział 1: Wprowadzenie                                    | 4  |
|--------------------------------------------------------------|----|
| Obsługiwane komputery i wymagane aplikacje                   | .4 |
| Parowanie aplikacji Teams z touchpadem współpracy            | 5  |
| Rodzdział 2: Konfigurowanie touchpada współpracy             | 6  |
| Rodzdział 3: Konfigurowanie haptycznego touchpada współpracy | 7  |
| Rodzdział 4: Rozwiązywanie problemów                         | .9 |
| Rodzdział 5: Uzyskiwanie pomocy i kontakt z firmą Dell1      | 10 |

# Wprowadzenie

Komputer jest zintegrowany z klawiszami sterowania współpracą na touchpadzie, aby usprawnić współpracę podczas połączeń w aplikacjach Zoom i Teams.

UWAGA: Obejrzyj film na temat używania i konfigurowania touchpada współpracy dostępny na stronie www.dell.com/collaborationtouchpad. Touchpad współpracy można także skonfigurować, postępując zgodnie z instrukcjami w tym przewodniku.

#### Tabela 1. Ikony sterowania współpracą i ich funkcje

| Regulacja | Funkcje                                                                                                    |
|-----------|----------------------------------------------------------------------------------------------------|
|           | Włączanie i wyłączanie kamery.<br>• Biała ikona: kamera jest włączona.<br>• Czerwona ikona: kamera jest wyłączona.                                    |
| ſ₽        | Dotknij raz, aby udostępnić ekran. Dotknij ponownie, aby zatrzymać udostępnianie.                                                                     |
| $\Box$    | Pokazywanie i ukrywanie okna czatu. Ikona miga po otrzymaniu nowej wiadomości na czacie.                                                              |
| Ŷ         | <ul> <li>Włączanie i wyciszanie mikrofonu.</li> <li>Biała ikona: mikrofon jest włączony.</li> <li>Czerwona ikona: mikrofon jest wyciszony.</li> </ul> |

#### Tabela 2. Elementy sterujące na touchpadzie współpracy

#### Klawisze sterowania współpracą

Klawisze sterowania kamerą i mikrofonem są czerwone, gdy są wyłączone

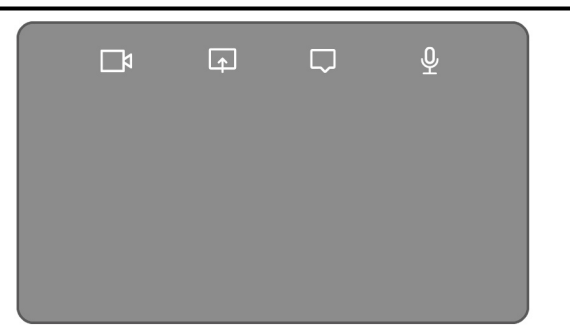

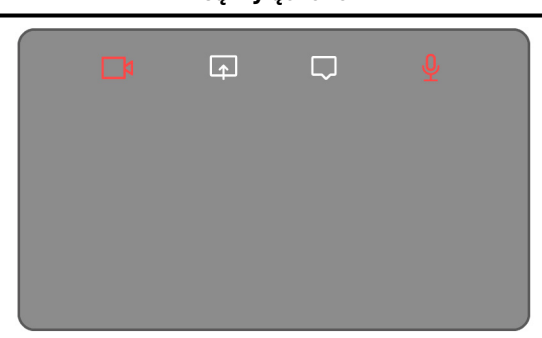

### Obsługiwane komputery i wymagane aplikacje

Tabela poniżej zawiera listę wersji wymaganych aplikacji komputerowych:

#### Tabela 3. Komputery i wymagane aplikacje

| Wymagane<br>aplikacje | Latitude 9330           | Latitude 9440<br>2 w 1 | Ultralekki<br>notebook Latitude<br>7350<br>Ultralekki<br>notebook Latitude<br>7450 | Latitude 7350<br>z odłączaną<br>klawiaturą do<br>współpracy | Latitude 9450 2<br>w 1 |
|-----------------------|-------------------------|------------------------|------------------------------------------------------------------------------------|-------------------------------------------------------------|------------------------|
| Dell Optimizer        | Wersja 4.1.3 lub nowsza |                        | Wersja 4.2.0 lub nowsza                                                            |                                                             | a                      |
| Klient Zoom           | Wersja 5.9.3 lub nowsza |                        |                                                                                    |                                                             |                        |

#### Tabela 3. Komputery i wymagane aplikacje (cd.)

| Wymagane<br>aplikacje                                            | Latitude 9330 | Latitude 9440<br>2 w 1                                                                                                   | Ultralekki<br>notebook Latitude<br>7350<br>Ultralekki<br>notebook Latitude<br>7450 | Latitude 7350<br>z odłączaną<br>klawiaturą do<br>współpracy | Latitude 9450 2<br>w 1 |
|------------------------------------------------------------------|---------------|----------------------------------------------------------------------------------------------------|------------------------------------------------------------------------------------|-------------------------------------------------------------|------------------------|
| Teams do pracy<br>lub szkoły (system<br>Windows na<br>komputery) |               | Klasyczna aplikacja Teams: wersja 1.6.00.24078 lub nowsza<br>Nowa aplikacja Teams: wersja 23285.3607.2525.937 lub nowsza |                                                                                    |                                                             |                        |

### Parowanie aplikacji Teams z touchpadem współpracy

- UWAGA: Upewnij się, że na komputerze są zainstalowane najnowsze wersje aplikacji Dell Optimizer oraz Zoom lub Teams do pracy lub szkoły.
- **UWAGA:** Aby korzystać z ikon sterowania współpracą podczas połączeń w aplikacji Teams, należy sparować aplikację Teams do pracy lub szkoły z touchpadem współpracy. Parowanie jest wymagane tylko raz, a także jest konieczne po zainstalowaniu na komputerze programu Dell Optimizer.
- UWAGA: W przypadku korzystania z aplikacji Teams do pracy lub szkołypo raz pierwszy może być konieczne włączenie opcji Interfejs API aplikacji innej firmy w celu aktywowania zaawansowanych funkcji touchpada.

Podczas dołączania do spotkania Teams po raz pierwszy po zainstalowaniu programu **Dell Optimizer** zostanie wyświetlone okno dialogowe **Żądanie nowego połączenia**. Wybierz opcję **Zezwalaj**, aby umożliwić działanie ikon sterowania touchpadem współpracy. Aplikacja Teams zostanie sparowana z touchpadem współpracy. Po pomyślnym sparowaniu touchpad współpracy zsynchronizuje ikony mikrofonu i kamery ze stanem spotkania w aplikacji Teams.

UWAGA: Jeśli program Dell Optimizer zostanie odinstalowany lub ponownie zainstalowany, należy ponownie sparować aplikację Teams do pracy lub szkoły z touchpadem współpracy.

W przypadku zignorowania lub zablokowania żądania nowego połączenia w celu sparowania aplikacji **Teams do pracy lub** szkołyz touchpadem współpracy mogą wystąpić następujące sytuacje:

- Jeśli po wyświetleniu monitu o włączenie touchpada współpracy przy połączeniu w aplikacji Teams wybrano opcję Blokuj, można odblokować urządzenie, przechodząc do sekcji Ustawienia > Prywatność w aplikacji Teams. Wybierz pozycję Zarządzaj interfejsem API i włącz opcję Interfejs API aplikacji innej firmy.
- Jeśli jednak nie wybrano opcji **Zezwalaj** ani **Blokuj**, okno dialogowe Żądanie nowego połączenia zostanie zamknięte z powodu upływu limitu czasu, ikony touchpada współpracy będą **niesparowane**, a podświetlenie LED będzie białe.
- Jeśli w dowolnym momencie spotkania w aplikacji Teams ponownie klikniesz dowolną ikonę touchpada współpracy, ponownie pojawi się okno dialogowe żądania połączenia.

# Konfigurowanie touchpada współpracy

- UWAGA: Aby dostosować ustawienia touchpada współpracy, należy użyć aplikacji Dell Optimizer. Więcej informacji można uzyskać, wyszukując hasło **Dell Optimizer** w bazie wiedzy dostępnej na stronie www.dell.com/support.
- 1. Kliknij przycisk Start i wyszukaj pozycję Dell Optimizer.
- Na ekranie głównym programu Dell Optimizer w obszarze Dostosuj urządzenia firmy Dell wybierz opcję Touchpad współpracy.
   Aby skonfigurować touchpad współpracy, dostosuj te ustawienia:

#### Tabela 4. Ustawienia touchpada współpracy w programie Dell Optimizer

| Ustawienie       | Funkcje                                                                                                    |  |  |
|------------------|----------------------------------------------------------------------------------------------------|--|--|
| lkony współpracy | Wyświetlanie i ukrywanie ikon sterowania na touchpadzie. Przesuń przełączniki obok poszczególnych ikon<br>aby je włączyć lub wyłączyć. Jeśli ikona jest wyłączona, nie będzie wyświetlana podczas połączenia, ale<br>pozostałe ikony będą nadal wyświetlane.                                                                                             |  |  |
| Jasność ikon     | ostosuj jasność ikon ręcznie lub automatycznie w zależności od oświetlenia otoczenia.                                                                                                    |  |  |
| Preferencje      | <ul> <li>Zaznacz pole wyboru, aby:</li> <li>Włączyć efekt migania, gdy podczas połączenia konferencyjnego zostanie wyświetlona nowa wiadomość na czacie.</li> <li>Aktywować ikony touchpada przez dwukrotne dotknięcie zamiast jednego.</li> <li>Otrzymywać powiadomienia o włączeniu wyciszenia mikrofonu (F4) lub blokady SafeShutter (F9).</li> </ul> |  |  |

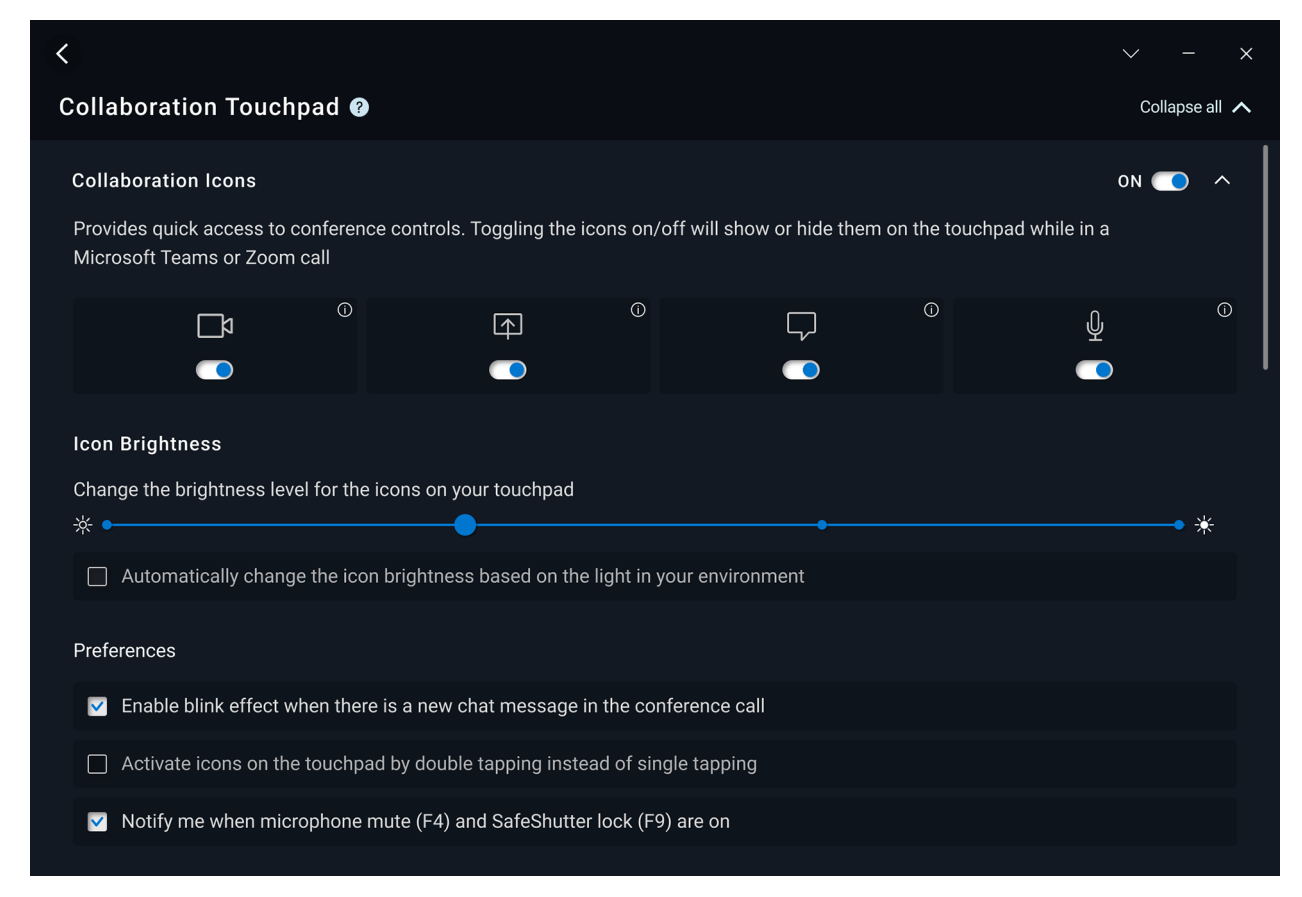

Rysunek 1. Ustawienia touchpada współpracy w programie Dell Optimizer

# Konfigurowanie haptycznego touchpada współpracy

3

Touchpad współpracy z technologią haptyczną jest obsługiwany na następujących komputerach:

- Latitude 9440 2 w 1
- Latitude 9450 2 w 1

W zależności od systemu operacyjnego wibracje haptyczne można dostosować, ustawiając jeden z czterech poziomów czułości.

W przypadku systemu operacyjnego Windows 11 wykonaj następujące czynności:

- 1. Wybierz kolejno pozycje Ustawienia > Bluetooth i urządzenia > Touchpad.
- 2. Ustaw opcję Wibracje touchpada na WŁ.
- 3. Przesuń suwak Czułość w lewo lub w prawo, aby wybrać preferowany poziom czułości.

| ← ≡<br>Blue    | etooth & devices > Touchpad                    |
|----------------|------------------------------------------------|
| ₽              | Touchpad On 💽 🗸                                |
| Gesture        | s & interaction                                |
| ß              | Cursor speed                                   |
| ***            | Touchpad feedback     On <ul> <li>A</li> </ul> |
|                | Intensity                                      |
| Ð              | Taps ~                                         |
| ÷              | Scroll & zoom                                  |
| -              | Three-finger gestures ~                        |
| Ś              | Four-finger gestures                           |
| Related        | settings                                       |
| More<br>Pointe | touchpad settings C                            |
| Adva           | nced gestures                                  |

#### Rysunek 2. Wibracje touchpada w systemie operacyjnym Windows 11

W przypadku **systemu operacyjnego Windows 10** wibracje haptyczne można dostosować w aplikacji Dell Optimizer. Wykonaj następujące czynności:

1. Kliknij przycisk Start i wyszukaj pozycję Dell Optimizer.

2. Na ekranie głównym programu Dell Optimizer w obszarze Dostosuj urządzenia firmy Dell wybierz opcję Touchpad współpracy.

| ®                                                                    |                                                   | ~             | / - | × |
|----------------------------------------------------------------------|---------------------------------------------------|---------------|-----|---|
| Elevate Your Dell Experience                                         |                                                   |               |     |   |
| $\textcircled{\ }$ Applications $\textcircled{\ }$ $\longrightarrow$ | ৰ∰• Audio ⊙ →                                     | (ආ) Network 🛈 | >   |   |
| (b) Power (b)                                                        | Presence Detection      O     Ready to be enabled |               |     |   |
| Customize Your Dell Devices                                          |                                                   |               |     |   |

#### Rysunek 3. Opcje menu Dell Optimizer

3. W obszarze Wibracje touchpada przesuń suwak, aby wybrać preferowany poziom reakcji haptycznej touchpada.

| Touchpad Haptics                                                                            | 0N 🦲 🔨 |
|---------------------------------------------------------------------------------------------|--------|
| Customize the level of intensity for the haptic response on your touchpad                   |        |
| 25% •                                                                                       | • 100% |
| Windows Touchpad Settings 回<br>Further customize your touchpad in Windows Touchpad Settings |        |

Rysunek 4. Ustawienia wibracji touchpada w programie Dell Optimizer

### Rozwiązywanie problemów

Jeśli podczas połączenia w aplikacji Zoom lub Teams nie są widoczne ikony na touchpadzie, przyczyny mogą być następujące:

#### Tabela 5. Rozwiązywanie problemów

| Scenariusz                                                                                                    | Obejście problemu                                                                                                    |
|----------------------------------------------------------------------------------------------------|----------------------------------------------------------------------------------------------------|
| Touchpad współpracy nie działa po rozpoczęciu drugiego<br>(równoczesnego) połączenia konferencyjnego.                                                   | Aby ponownie uzyskać dostęp do elementów sterujących<br>touchpada współpracy, zakończ wszelkie dodatkowe połączenia<br>konferencyjne.                                                                                                    |
| Touchpad współpracy nie działa w aplikacjach <b>Zoom</b> i <b>Teams</b><br>w przeglądarce.                                                              | Touchpad współpracy działa tylko z aplikacjami <b>Zoom</b> i <b>Teams do</b><br>pracy lub szkoły w wersjach na komputer z systemem Windows.<br>(j) UWAGA: Aplikacje Teams dla użytkowników domowych<br>i Teams w przeglądarce nie są obsługiwane.                                                   |
| Touchpad współpracy nie działa, gdy komputer jest w trybie<br>tabletu, namiotu lub podstawki.                                                           | <ul> <li>Aby ponownie uzyskać dostęp do elementów sterujących touchpada współpracy, na komputerze włącz tryb pulpitu lub notebooka, wykonując jedną z tych czynności:</li> <li>Obróć ekran komputera pod kątem 120 stopni.</li> <li>Podłącz klawiaturę do ekranu i ustaw tryb notebooka.</li> </ul> |
| Touchpad współpracy wyłącza się podczas połączenia po<br>przesunięciu palcem od lewej do prawej lub od prawej do lewej<br>na górnej krawędzi touchpada. | Przesuń palcem od prawej do lewej lub od lewej do prawej strony,<br>aby ponownie włączyć touchpad współpracy.                                                                                                    |
| lkony touchpada współpracy nie wyświetlają się po dołączeniu do<br>rozmowy w aplikacji Teams.                                                           | W aplikacji Teams wybierz pozycje <b>Ustawienia &gt; Prywatność</b><br>> <b>Interfejs API aplikacji innej firmy &gt; Zarządzaj interfejsem</b><br><b>API</b> , a następnie włącz opcję <b>Interfejs API innej firmy</b> .                                                                           |

UWAGA: Jeśli sprzętowe klawisze sterujące F4 (wyciszanie mikrofonu) i F9 (wyłączanie kamery) są aktywne, zastępują one funkcje touchpada.

Na przykład jeśli klawisz F4 jest aktywny (sprzętowe wyciszenie mikrofonu jest włączone), a na touchpadzie współpracy mikrofon jest włączony (ikona mikrofonu na touchpadzie jest biała — brak wyciszenia), należy nacisnąć klawisz F4, aby wyłączyć wyciszenie mikrofonu. Dzięki temu dźwięk z mikrofonu będzie słyszalny podczas połączenia konferencyjnego.

# Uzyskiwanie pomocy i kontakt z firmą Dell

# Narzędzia pomocy technicznej do samodzielnego wykorzystania

Aby uzyskać informacje i pomoc dotyczącą korzystania z produktów i usług firmy Dell, można skorzystać z następujących zasobów internetowych:

#### Tabela 6. Narzędzia pomocy technicznej do samodzielnego wykorzystania

| Narzędzia pomocy technicznej do samodzielnego<br>wykorzystania                                                                                                    | Lokalizacja zasobów                                                                                                    |
|----------------------------------------------------------------------------------------------------|----------------------------------------------------------------------------------------------------|
| Informacje o produktach i usługach firmy Dell                                                                                                    | www.dell.com                                                                                                    |
| Porady                                                                                                    | · •                                                                                                    |
| Kontakt z pomocą techniczną                                                                                                    | W usłudze wyszukiwania systemu Windows wpisz Contact<br>Support, a następnie naciśnij klawisz Enter.                                                                                                    |
| Pomoc online dla systemu operacyjnego                                                                                                    | www.dell.com/support/windows<br>www.dell.com/support/linux                                                                                                    |
| Dostęp do najważniejszych rozwiązań, diagnostyki, sterowników<br>i plików do pobrania, a także filmów, podręczników i dokumentów<br>z informacjami dotyczącymi danego komputera. | Komputer Dell jest oznaczony unikalnym kodem Service Tag<br>lub kodem obsługi ekspresowej. Zasoby wsparcia dotyczące<br>komputera Dell można znaleźć, wpisując kod Service Tag lub kod<br>obsługi ekspresowej na stronie www.dell.com/support.<br>Więcej informacji na temat znajdowania kodu Service Tag zawiera<br>artykuł Znajdowanie kodu Service Tag komputera.                                                    |
| Artykuły z bazy wiedzy firmy Dell                                                                                                    | <ol> <li>Przejdź do strony internetowej www.dell.com/support.</li> <li>Na pasku menu w górnej części strony pomocy technicznej wybierz opcję Pomoc techniczna &gt; Biblioteka pomocy technicznej.</li> <li>W polu wyszukiwania na stronie Biblioteki pomocy technicznej wpisz słowo kluczowe, temat lub numer modelu, a następnie kliknij lub stuknij ikonę wyszukiwania, aby wyświetlić powiązane artykuły.</li> </ol> |

### Kontakt z firmą Dell

Aby skontaktować się z działem sprzedaży, pomocy technicznej lub obsługi klienta firmy Dell, zobacz www.dell.com/contactdell.

UWAGA: Jeśli nie masz aktywnego połączenia z Internetem, informacje kontaktowe możesz znaleźć na fakturze, w dokumencie dostawy, na rachunku lub w katalogu produktów firmy Dell.